# ICTWX USERMANUAL

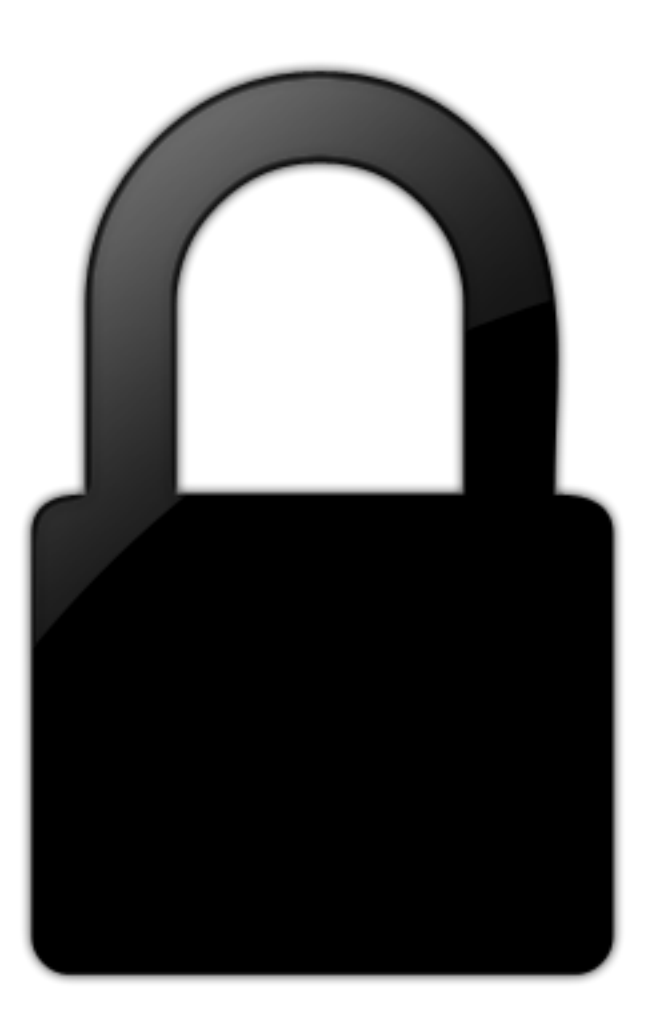

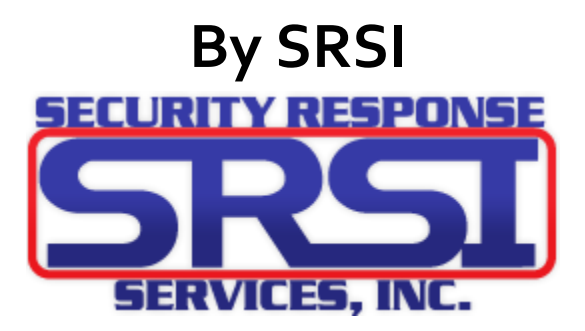

## Table of Contents

| Logging into ICT WX                      | 1 -  |
|------------------------------------------|------|
| ICT Home Screen                          | 2 -  |
| Time, DST, Holiday Groups, and Schedules | 4 -  |
| Time                                     | 4 -  |
| Daylight Savings Time                    | 5 -  |
| Holiday Groups                           | 6 -  |
| Schedules                                | 7 -  |
| Attaching a Schedule to a Door           | 9 -  |
| Access Levels                            | 10 - |
| Adding Users/Cardholders                 | 11 - |
| Assigning Access Levels to the User      | 12 - |
| Adding a Card to a User                  | 13 - |
| Events and Logs                          | 14 - |
| User Notes                               | 15 - |
| Tech Support Contact Info                | 16 - |

## Logging into ICT WX

1. After browsing to the IP assigned to the ICT system, it will display a login screen. Simply enter in your username and password then click **Login** or press the enter key.

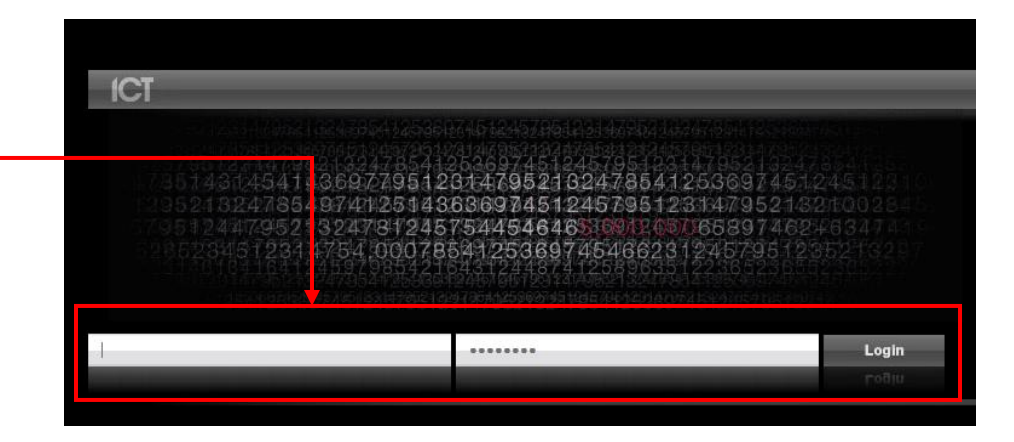

|                           | <ol> <li>Once logged in, the ho<br/>display as shown below.</li> </ol>          | me screen will                              |                                                                                                    |                                                                              |   |   |   |
|---------------------------|---------------------------------------------------------------------------------|---------------------------------------------|----------------------------------------------------------------------------------------------------|------------------------------------------------------------------------------|---|---|---|
| Eile Edit<br>WX. ICT Prot | <u>V</u> iew Hiştory <u>B</u> ookmarks <u>I</u> ools <u>H</u> elp<br>rege WX® + | ICT Protege                                 | : WX® - Mozilla Firefox                                                                                                    |                                                                              | - | 0 | × |
| <b>( )</b>                | 92.168.6.245/index.asp                                                          |                                             |                                                                                                    | ☆ ⊽ C Soogle                                                                 | ٩ | ŧ | ⋒ |
| Most Vis                  | sited 🗍 Getting Started 🗍 CHI 🦳 Noridian 🦠 Ho-Chui                              | nk 🞒 Met Council 🖻 Monroe <u>8</u> Google 🗌 | Home - Corporate Intr 🙆 Speedtest.net by                                                                                                    | Ookl 🥂 LOGIN   Bomgar                                                        |   |   | ^ |
|                           | test Logout Help                                                                |                                             |                                                                                                    | ICTProtegeWX.                                                                |   |   |   |
|                           | ICT Wizards Users M                                                             | onitoring Programming Scheduling Sy         | stem                                                                                                    | 12:18:16pm 01 January 2006                                                   |   |   |   |
|                           | Home Page                                                                       |                                             |                                                                                                    |                                                                              |   |   |   |
|                           | Controller Status                                                               |                                             |                                                                                                    |                                                                              |   |   |   |
|                           | Health                                                                          | Voltage                                     | Memory Usage                                                                                                    | Status                                                                       |   |   |   |
|                           |                                                                                 |                                             | System (1.4 Mb)           Events (1.7 Mb)           Users (0.5 Kb)           Access Levels (0.6 Kb)           Program Functions (61.0 Kb)           Other (486.6 Kb) | Serial Number: C2ADF82C<br>IP Address: 192.168.6.245<br>Registration: Active |   |   |   |

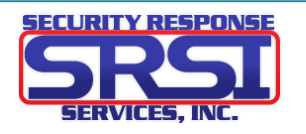

## **ICT Home Screen**

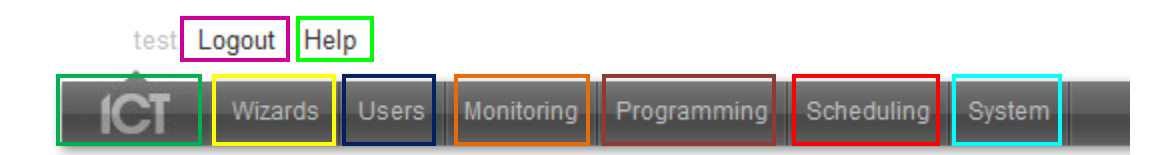

| <b>ICT</b> – Clicking the ICT icon will return you to the home screen.                                                        | Wizards – This contains quick setup wizards for various parts of the ICT system.                       |
|----------------------------------------------------------------------------------------------------|----------------------------------------------------------------------------------------------------|
| <b>User</b> – This contains the settings for Users<br>(cardholders) and Access Levels.                                        | <b>Monitoring</b> – contains the Event log, and manual controls for doors, inputs, outputs and alarms. |
| <b>Programming</b> – This contains settings for the various hardware utilized by ICT such as doors, inputs, outputs and areas | Scheduling – This contains settings for current Time, DST, Holidays and Scheduling.                    |
| System – This contains options for operators, roles,<br>and backups.                                                          | <b>Logout</b> – Clicking Logout will take you back to the Login screen and end your current session.   |
| <b>Help</b> – Clicking this will take you to the Help<br>Documentation page, knowledge base, and how to's.                    |                                                                                                    |

**Current Time and Date** – To the right of the menus above you have what ICT thinks is the current time and date.

| ıling | System | 12:47:38pm 01 Janua |
|-------|--------|---------------------|

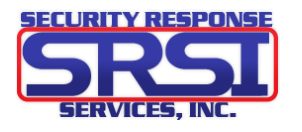

2006

#### Home Page

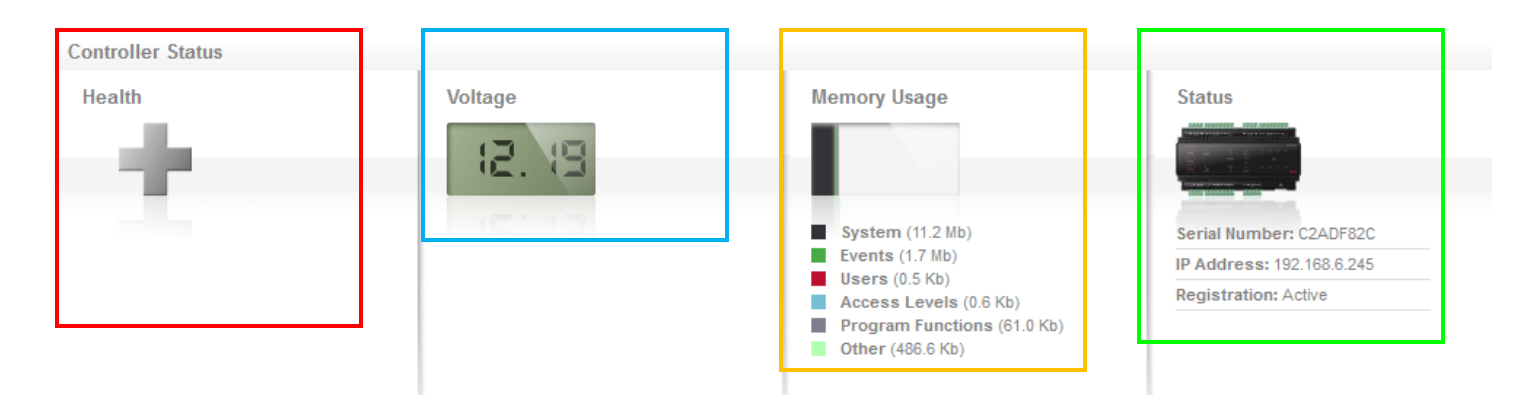

**Controller Status- This will display troubles** within in ICT system such as if equipment needs to be restarted or if there is a tamper.

Memory Usage – This displays current and available memory and how much of various types of memory are taking up.

Change Operator Password

Voltage - This displays a live reading of current voltage for the ICT system.

Status - Displays Serial Number, IP Address, and if the system was registered.

**Operator Details** – Displayed under the statuses above, this shows current user logged in, what time this user logged in, and the option to change password.

| Operator Details         | •                       |
|--------------------------|-------------------------|
| Logged on as             | test                    |
| Logged on at             | 12:17pm 01 January 2006 |
|                          |                         |
| Options                  |                         |
| Change Operator Password | Change Password         |

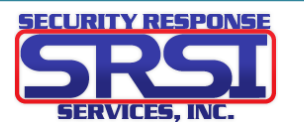

### Time, DST, Holiday Groups, and Schedules

**1.** To open the time screen, click **Time** under the **Schedules** menu.

#### Time

**Current Time And Date** 

Date

Time

2. Current Time and Date show the date/time ICT is set to. Clicking Apply PC Time and Date Now will pull the date and time from the PC you are logged in from and apply it to ICT.

**3.** Under Network Time you can enable the use of a time server to keep the ICT correct with its date and time. Simply enter the IP(s) of the NTPs you wish to use and select the correct timezone. This is highly recommended as if the system loses power, it will revert back to January 1<sup>st</sup> 2006 without a time server.

| Network Time                  | Ţ                                                    |
|-------------------------------|------------------------------------------------------|
| Automatically Synchronize Wit | h An Internet Time Server                            |
| Primary SNTP Time Server      | 0.0.0.0                                              |
| Secondary SNTP Time Server    | 0.0.0.0                                              |
| Time Zone                     | GMT-12:00 Dateline Standard Time Eniwetok, Kwajalein |
|                               |                                                      |

01 January 2006

13:10:51

**4.** To save these settings, click the **Save** icon in the upper right corner.

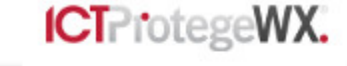

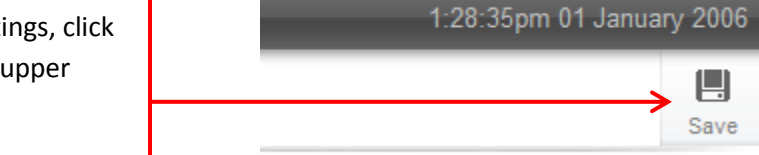

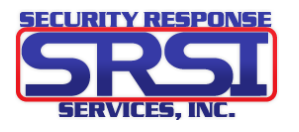

Apply PC Time and Date Now

#### **Daylight Savings Time**

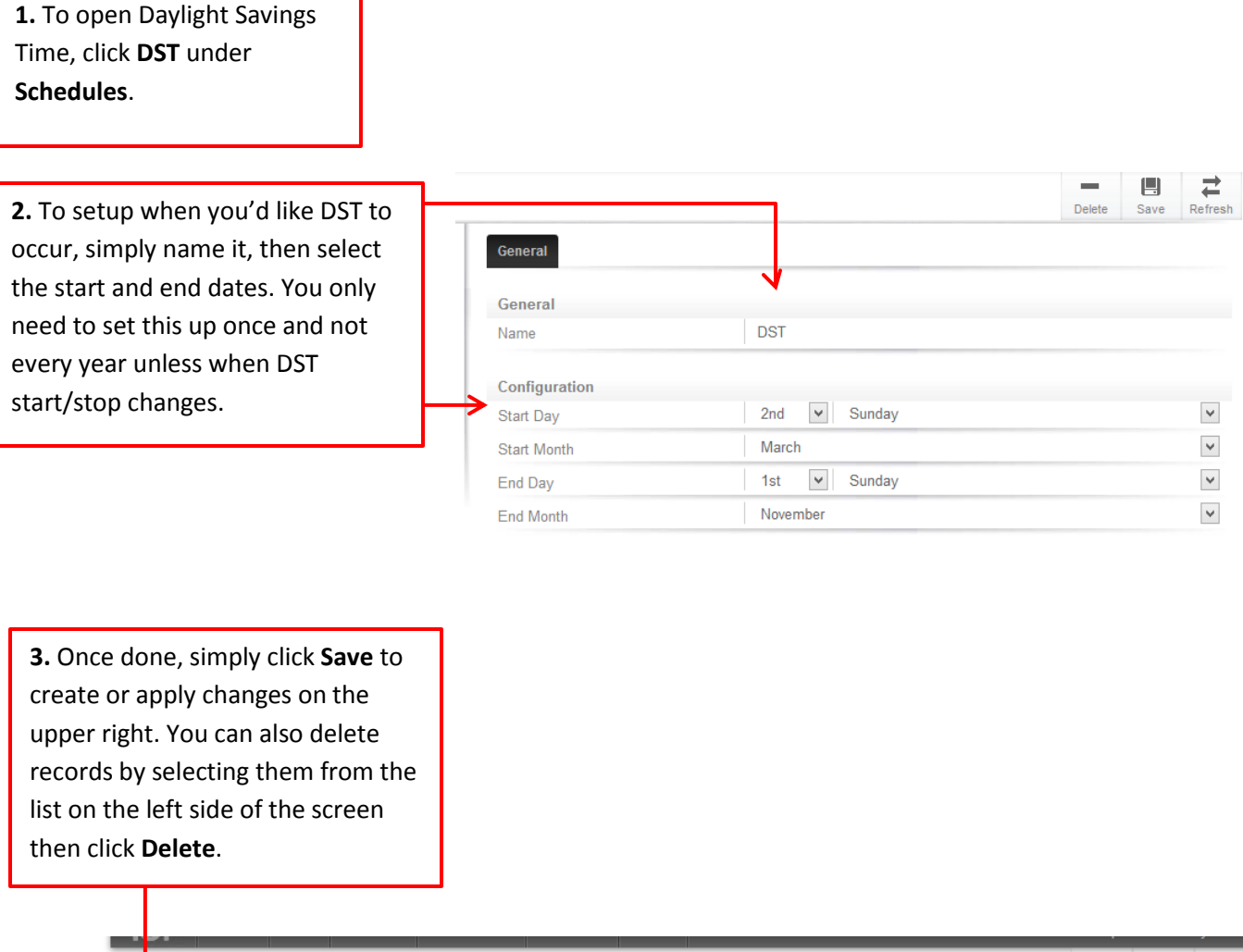

|                  |                 |     |        | _    | ·       |
|------------------|-----------------|-----|--------|------|---------|
| Daylight Savings |                 |     | Delete | Save | Refresh |
| Starch<br>DST    | General         |     |        | ↑    |         |
|                  | General<br>Name | DST |        |      |         |

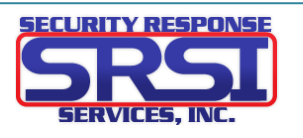

#### **Holiday Groups**

1. To open Holiday Groups, click Holiday Groups under the Scheduling menu.

2. The only option under the General Tab is naming the Holiday Group. Enter the desired name you'd like.

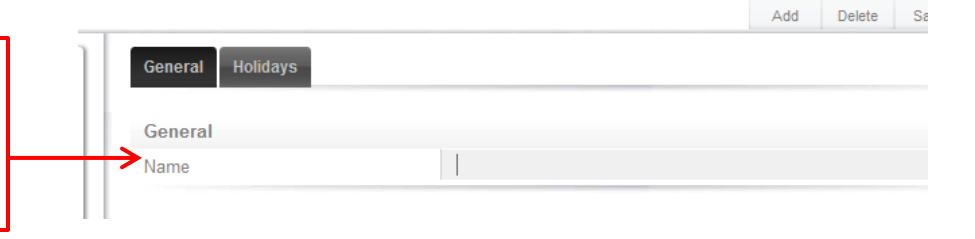

**3.** Under the Holidays tab is where you select what day of the year you'd like to be considered holidays. Click **Add**, then name the holiday and select a start and end date by clicking on the date. A Small calendar will appear. **NOTE:** You can create more than one holiday in a Holiday group.

**4.** Use the small arrows to the left and right of the month/year to browse between months. Click on the date you'd like to be the start of the holiday. This process applies for the End Date as well. **NOTE:** If it is only for one day, the start and end date need to be the same day. The End Date is the last day of the holiday. Click save to create the group.

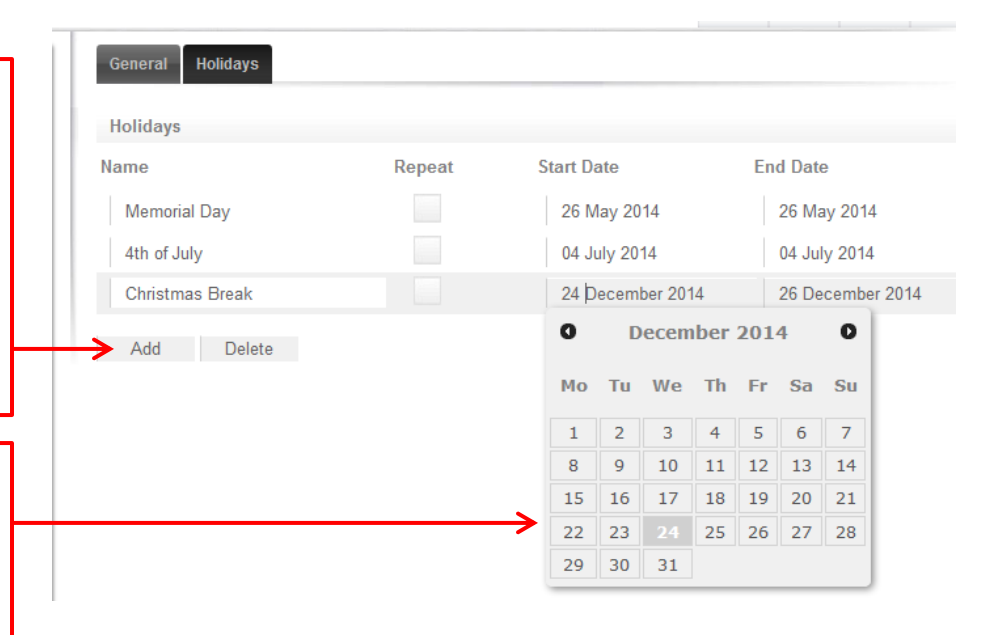

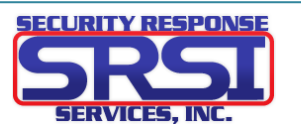

## **1.** To open **Schedules**, Click Schedules under Schedules.

2. The **Configuration** tab is where you, name the schedule, set your times and which days follow those times. **NOTE:** Schedules can be assigned to multiple objects in ICT such as Access Levels, Doors and Outputs.

**3.** You have 8 different periods you can setup. So if you wanted you, could have each day follow a different time, or set multiple times in one day.

**4.** Enter in what times you'd like to schedule to follow. **NOTE:** Schedules are set for the 24hour clock style (AKA military time). So five in the morning is 05:00 and 5 in the afternoon is 17:00. Also select what days you want to follow that time, indicated by the red dot.

**5.** The **Holiday Groups** tab is where you select the holiday group that affects the schedule. Click **Add** to select which holiday group you created to attach to this schedule.

**6.** Click on the holiday group you wish to add then click ok.

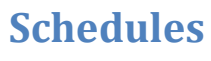

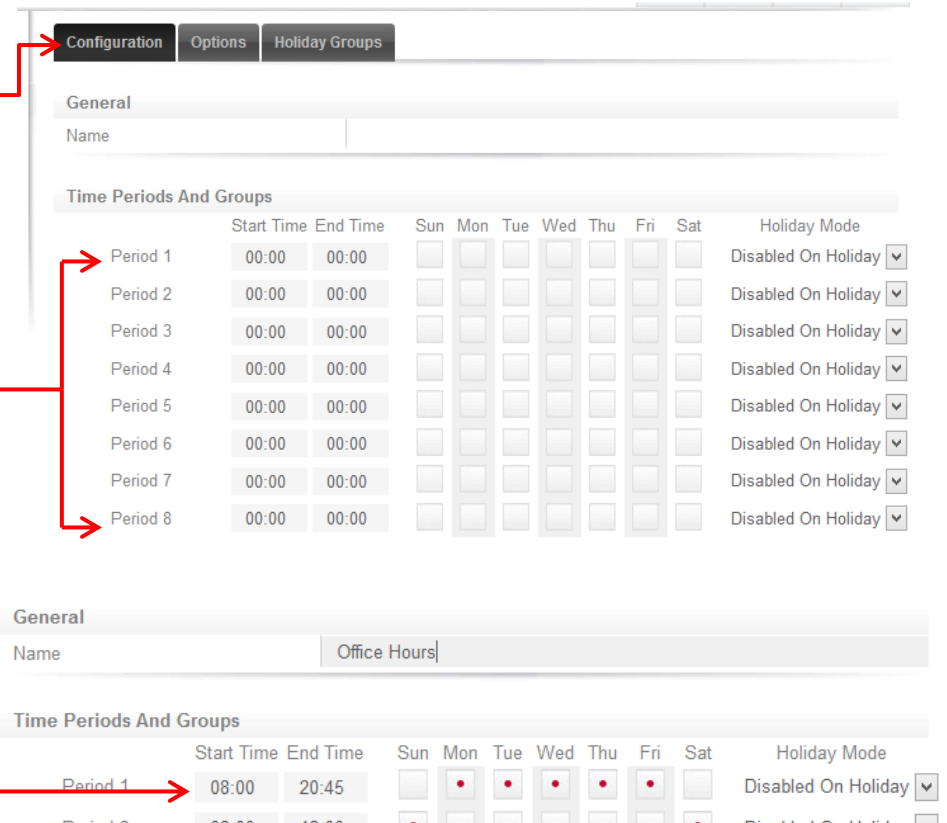

| Time Ferrous And G | noups      |          |     |     |     |     |     |     |     |                       |
|--------------------|------------|----------|-----|-----|-----|-----|-----|-----|-----|-----------------------|
|                    | Start Time | End Time | Sun | Mon | Tue | Wed | Thu | Fri | Sat | Holiday Mode          |
| Period 1           | 08:00      | 20:45    |     | ٠   | ٠   | •   | •   | ٠   |     | Disabled On Holiday 🗸 |
| Period 2           | 08:00      | 12:00    | ٠   |     |     |     |     |     | •   | Disabled On Holiday 👻 |
| Period 3           | 00:00      | 00:00    |     |     |     | Ľ,  |     |     |     | Disabled On Holiday 🗸 |
| Period 4           | 00:00      | 00:00    |     |     |     |     |     |     |     | Disabled On Holiday 🗸 |
| D 1 10             | 00.00      | 00.00    |     |     |     |     |     |     |     |                       |

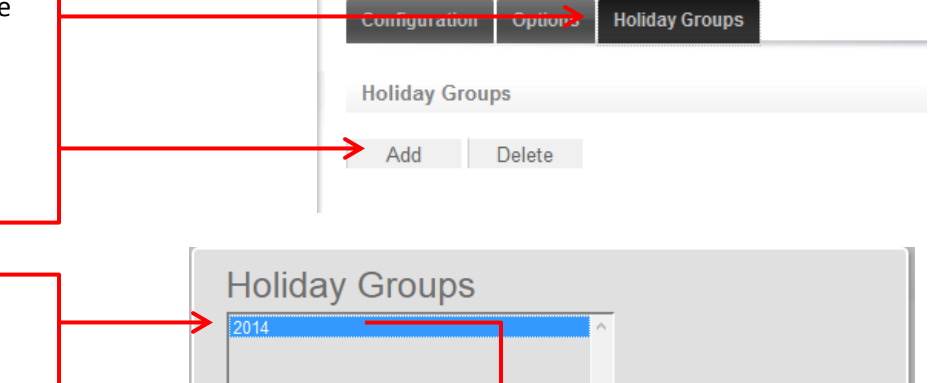

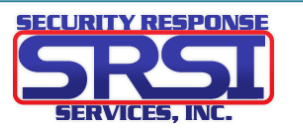

Cancel

Select one or more items in the list and click OK

OK

7. If you want to remove a holiday group from a schedule, select it then click **Delete**. Once you have the schedule set to how you want it, click **Save** to create/apply changes.

| Configuration | Options | Holiday Groups |  |
|---------------|---------|----------------|--|
| Holiday Grour | 15      |                |  |
| <br>2014      |         |                |  |
| Add           | Delete  |                |  |

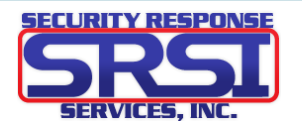

## Attaching a Schedule to a Door

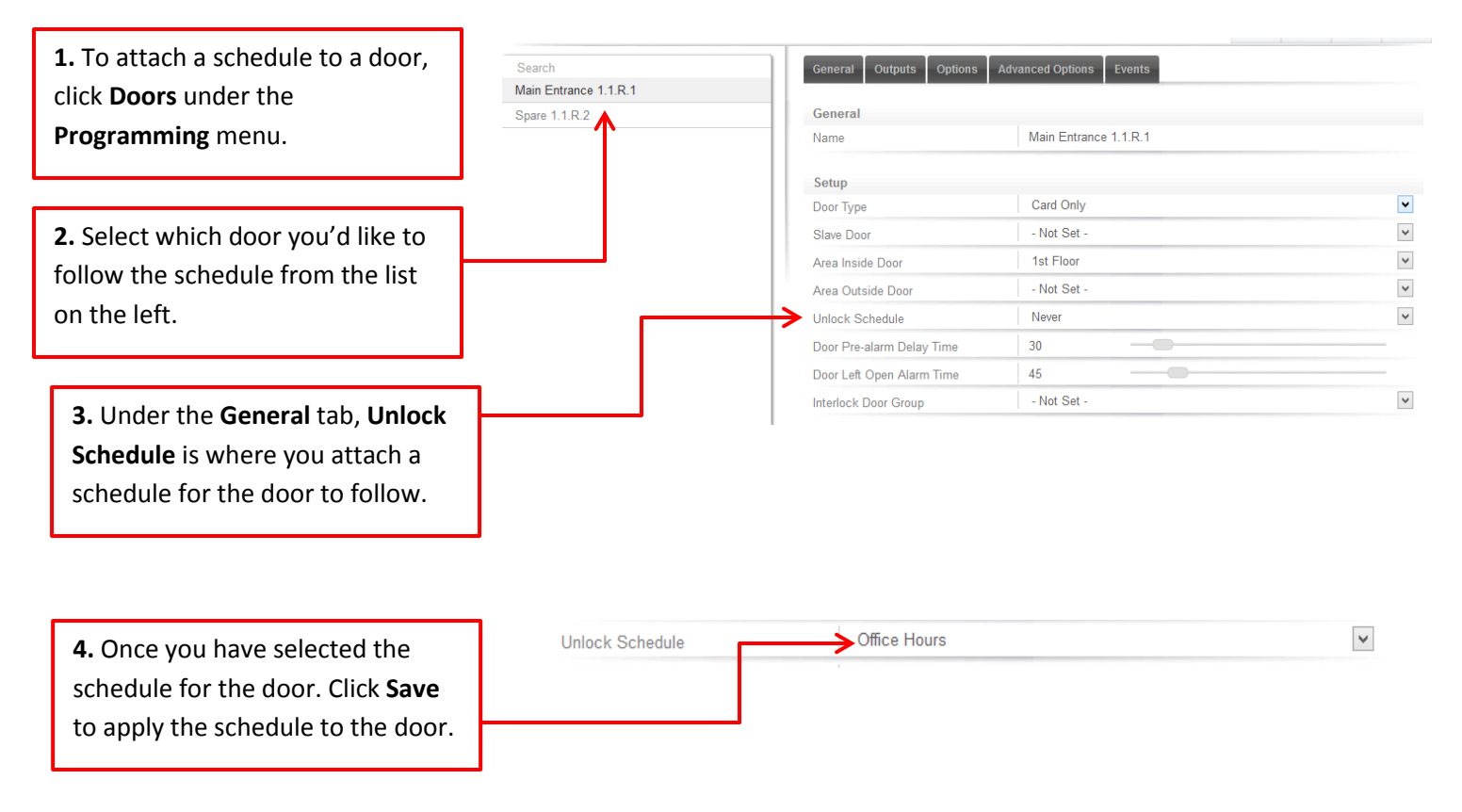

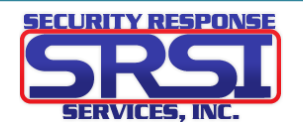

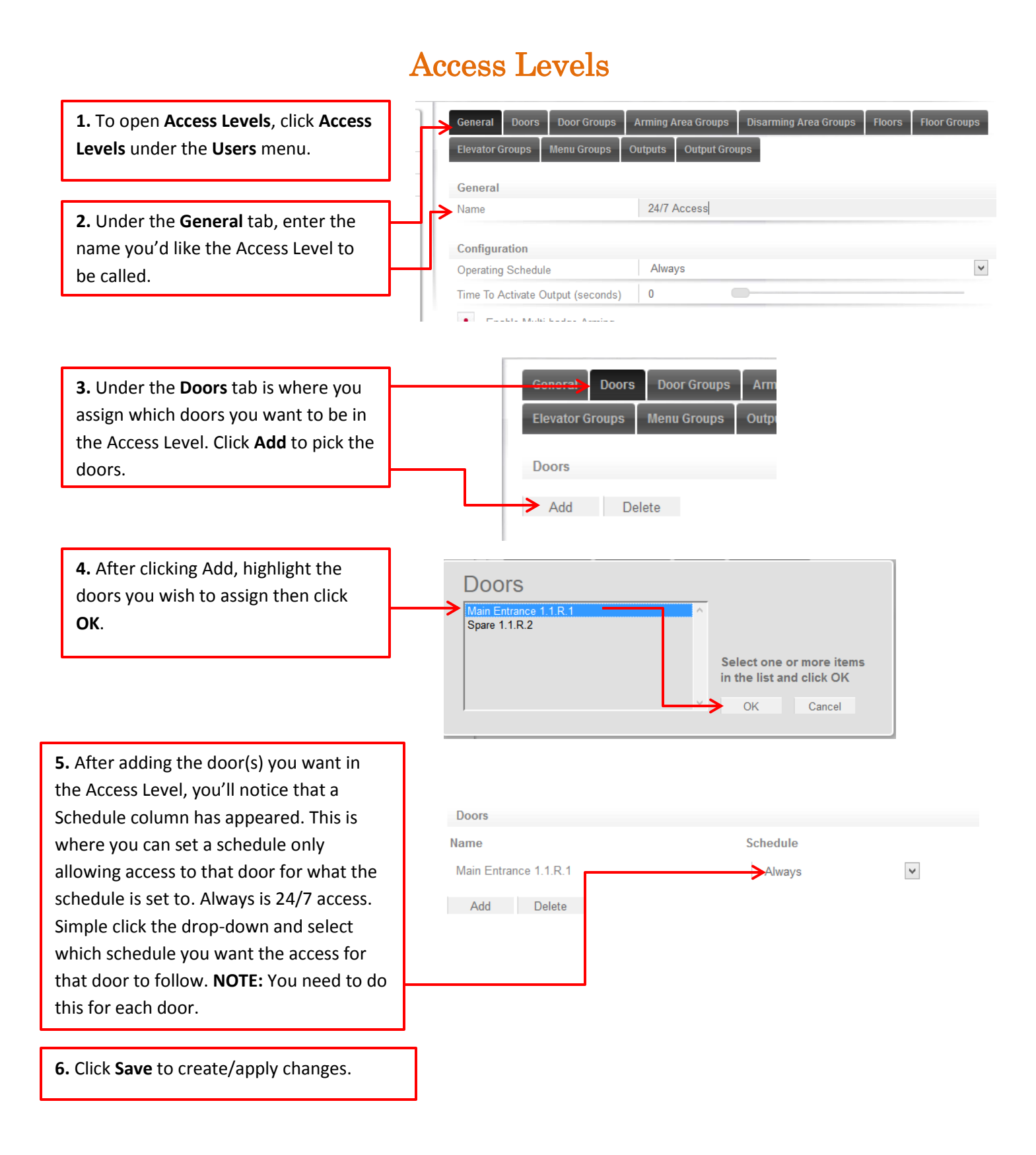

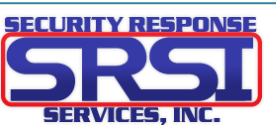

## Adding Users/Cardholders

| <b>1.</b> To access Users (people you will |               |                        |                       |                  |           |     |          |      |        |         |
|--------------------------------------------|---------------|------------------------|-----------------------|------------------|-----------|-----|----------|------|--------|---------|
| use access cards/fobs), click Users        | Users         |                        |                       |                  |           | Add | d Delete | Save | Import | Refresh |
| under the <b>Users</b> tab                 | Search        |                        | General A             | ccess Options Ev | ents      |     |          |      |        |         |
|                                            | Installer     |                        |                       |                  |           |     |          |      |        |         |
|                                            | Master        | 2)                     | General<br>First Name |                  | Installer |     |          |      |        |         |
| 2. On the Users page, a list of all        | Rob Pinter    |                        | Last Name             |                  |           |     |          |      |        |         |
| Your users in the system will be           |               |                        | Display Name          | 9                | Installer |     |          |      |        |         |
| your users in the system will be           | 1             |                        | Default Langu         | age              | English   |     |          |      |        | *       |
| listed on the left and their               |               |                        | Access Card           | s                |           |     |          |      |        |         |
| information will be on the right           |               |                        | PIN Code              |                  | ******    |     |          |      |        |         |
| side such as their name, card and          |               |                        | Facility / Card       | d Number         | 1         | 3   |          |      |        |         |
| PIN.                                       |               |                        | Facility / Car        | d Number         |           |     |          |      |        |         |
|                                            |               |                        | Facility / Care       | 1 Number         |           |     |          |      |        |         |
|                                            |               |                        | Facility / Car        | d Number         |           |     |          |      |        |         |
|                                            |               |                        | Facility / Car        | 1 Number         |           |     |          |      |        |         |
|                                            |               |                        | Facility / Care       | d Number         |           |     |          |      |        |         |
| 3. If you want to add a new User, cli      | ck <b>Add</b> |                        | Facility / Card       | d Number         |           |     |          |      |        |         |
| in the upper right corner. A blank U       | ser           |                        |                       |                  |           |     |          |      |        |         |
| record will appear Fill in First/Last      | Jame          |                        |                       |                  |           |     |          |      |        |         |
| (display nome is entioned it outs fill     |               | General                | V                     | Installer        |           |     |          |      |        |         |
|                                            | S WILLI       | First Name             |                       | Installer        |           |     |          |      |        |         |
| first and last name by default), PIN o     | code if       | Last Name              |                       |                  |           |     |          |      |        |         |
| need (NOTE: PIN codes are only nee         | eded for      | Display Name           |                       | Installer        |           |     |          |      |        |         |
| PIN-pad readers or a keypad for ala        | rms and       | Default Language       |                       | English          |           |     |          |      |        | ~       |
| will always display an asterisk * even     | n if          |                        |                       |                  |           |     |          |      |        |         |
| blank), and facility/card number.          |               | Access Cards           |                       |                  |           |     |          |      |        |         |
| ·····,, ······                             |               | PIN Code               | $\rightarrow$         | ******           |           |     |          |      |        |         |
|                                            |               | Facility / Card Number |                       | 1                |           | 3   |          |      |        |         |
| <b>4.</b> You can also set start and/or    |               | Facility / Card Number |                       |                  |           |     |          |      |        |         |
| end for when the User's card is            |               |                        |                       |                  |           |     |          |      |        |         |
| active Select the radio button to          |               |                        |                       |                  |           |     |          |      |        |         |
| active. Select the facto button to         | Start / Er    | nd Times               |                       |                  |           |     |          |      |        |         |
| enable it then set the date and            | Start Dat     | e                      | • Er                  | nabled           |           |     |          |      |        |         |
| time. NOTE: Times goes by the 24           |               |                        | 45.4-                 | -1.0042          | 00.00     |     |          |      |        |         |
| hour clock.                                |               |                        | 15 Ap                 | ni 2013          | 00:00     |     |          |      |        |         |
|                                            | Expiry Da     | ate                    | • Er                  | nabled           |           |     |          |      |        |         |
|                                            |               |                        | 15 Ap                 | ril 2013         | 00:00     |     |          |      |        |         |

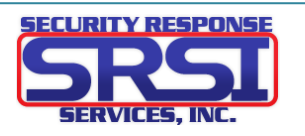

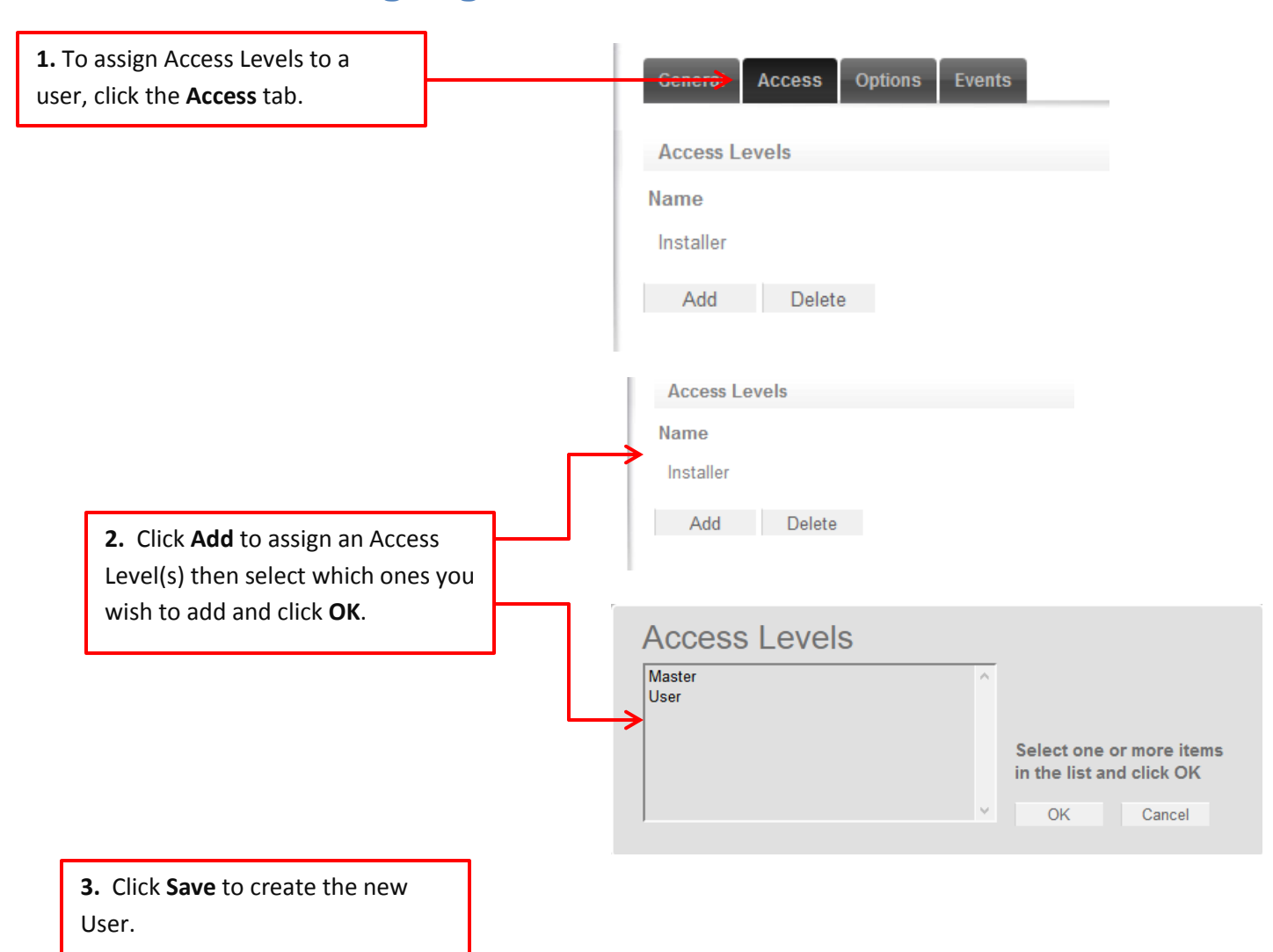

#### **Assigning Access Levels to the User**

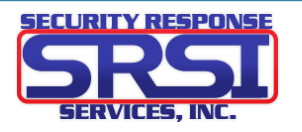

#### Adding a Card to a User

Description

Read RD001 Data (P1) (20136:11051)

Read RD001 Data (P1) (20136:11051) •

Read RD001 Data (P1) (20136:64277) +

Trouble Input Keypad 1 Module Tamper Opened Module KP001 Online

Report In System Area Trouble Input Keypad 1 Module Tamper [FF] [TP]

nput Controller Input 8 Closed

1. If the cards/fobs you have don't have the numbers printed on them or the card numbers are illegible you can use the event viewer to find out the card number and facility code, and also add the card to a person. We also have desktop readers for purchase allowing you to connect a "mini reader" via USB to you PC to reader the card and acquire its numbers. Ask your sales rep for details.

2. To do this in ICT click Events under the Monitoring tab. This displays what actions have been taking place with the ICT system such as who's been trying to go through which door, alarms, activations, and so on.

**3.** Take the card you wish to find the numbers for then read it at a reader. If the card is NOT in the system it will display as this on the event monitor. The last set of numbers at the end is your facility code, followed by card number. You want to click the + icon at the end of the string to bring up a prompt.

**4.** That prompt that will come up is Add Card To User. You have two options. Add to and create a new user or attach to an existing user. For existing users, just select then from the drop down list and click OK. For new users, type out their first and last name (be sure to have a space between the first and last. Then click OK. If adding a new user this way, you'll need to do the steps detailed on pages 11 & 12. Read RD001 Data (P1) (20136:11051) + Read RD001 Data (P1) (20136:11051) + Read RD001 Data (P1) (20136:64277) +

| Add Card T    | o User      |    |        |
|---------------|-------------|----|--------|
| New User      |             |    |        |
| Existing User | - Not Set - |    | ۲      |
|               |             | OK | Cancel |

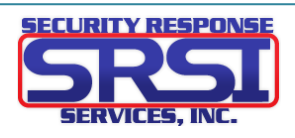

Time

Sun 01/01/2006 12:08:13pm Sun 01/01/2006 12:08:13pm

Sun 01/01/2006 12:05:44pm

Sun 01/01/2006 12:05:27pm

Sun 01/01/2006 12:00:33pm

Sun 01/01/2006 12:00:33pm Sun 01/01/2006 12:00:32pm

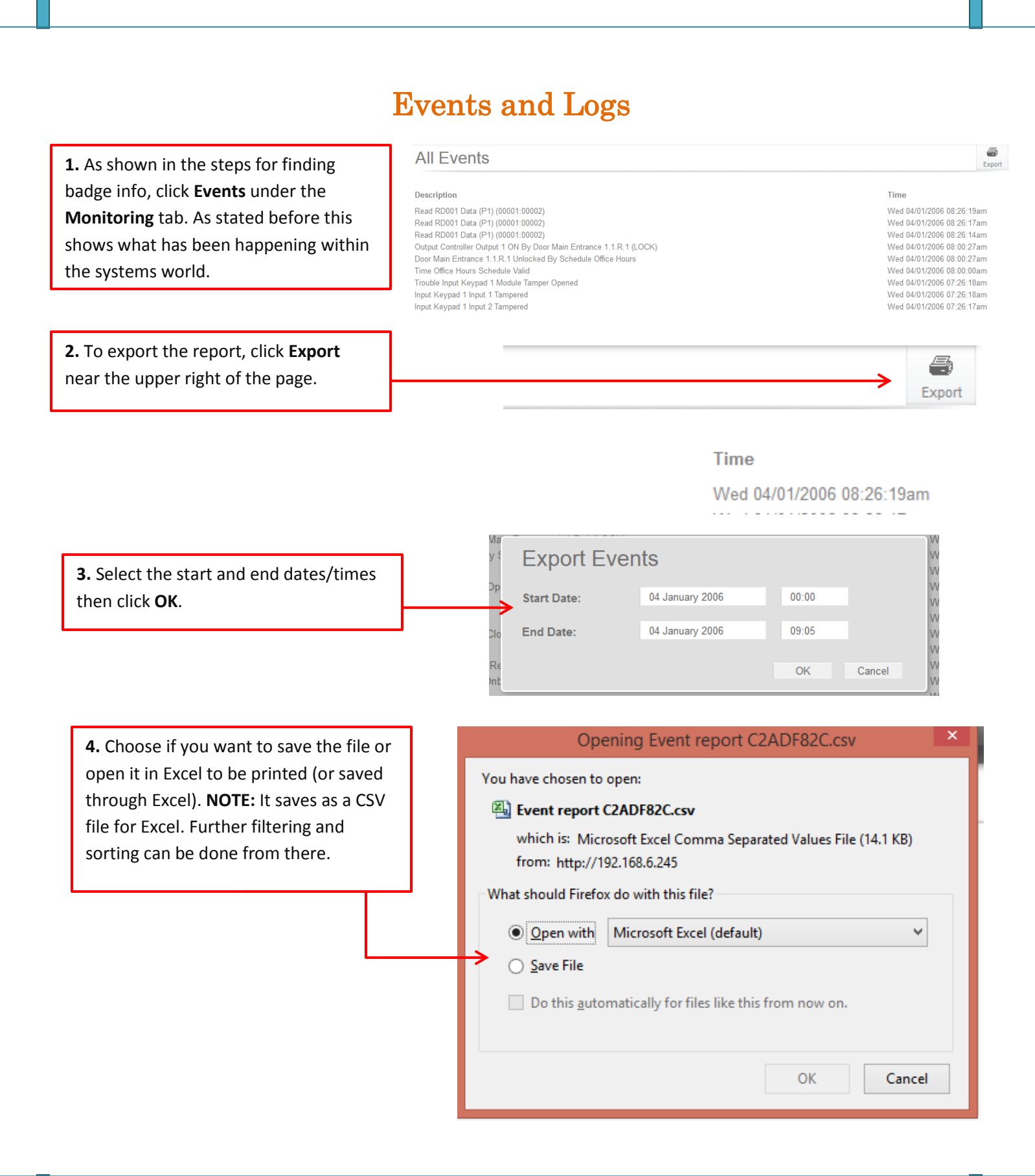

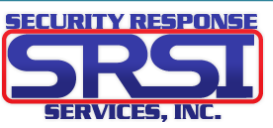

**User Notes** 

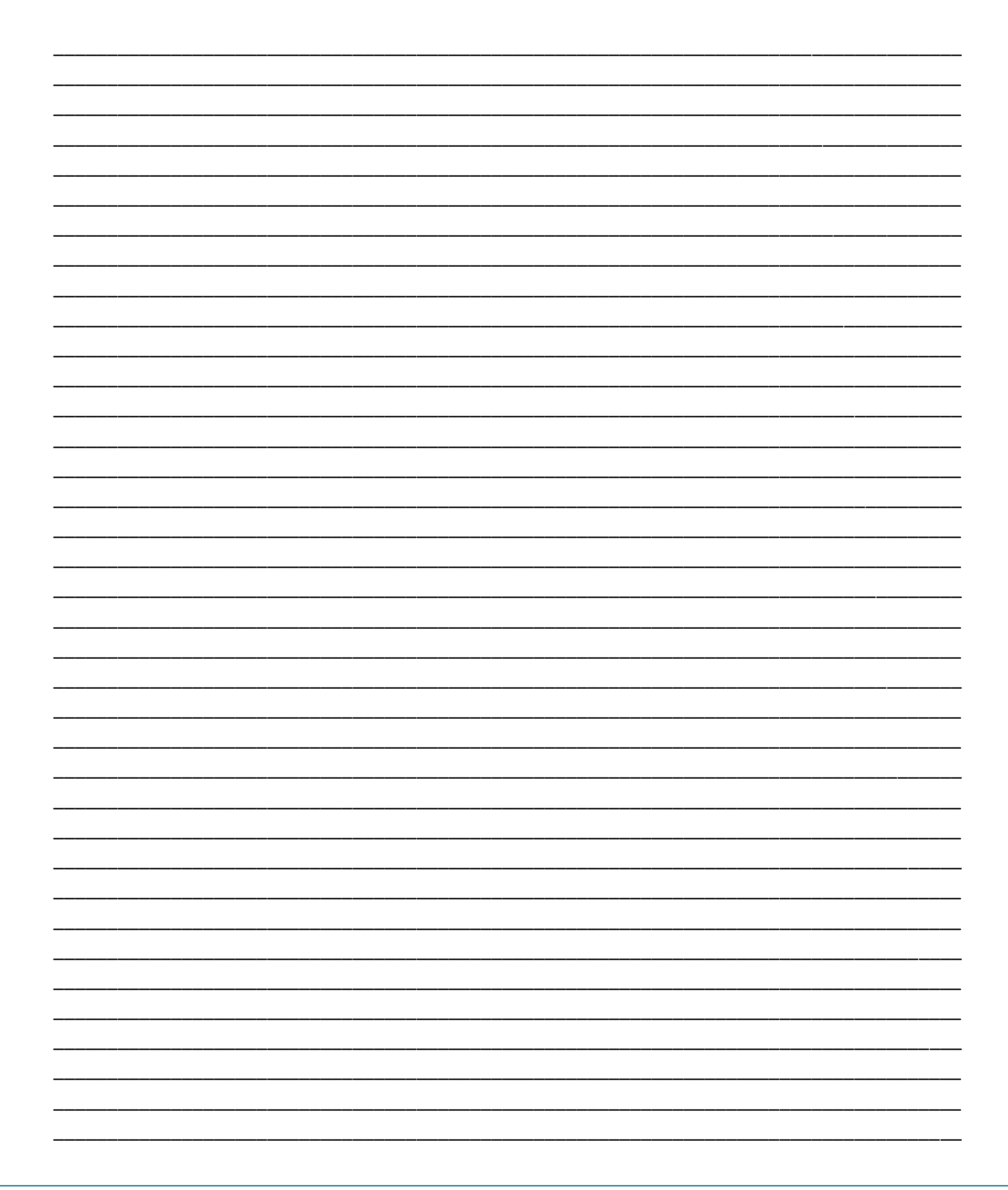

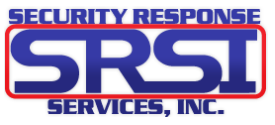

## Tech Support Contact Info

Floyd Total Security and SRSI

Support: 952-887-1144

support@securityresponseserv.com

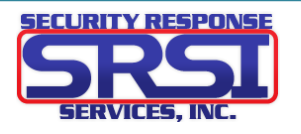